# WIKIMEDIA COMMONS: ADDING PUBLIC DOMAIN IMAGES

**TUTORIAL BY THE PHILADELPHIA WIKISALON** 

# Wikimedia Commons

- On Wikimedia Commons, people store freely licensed image, audio and video files.
- Files stored within it are used on Wikipedia articles and other Wikimedia project pages.
- Anyone in the world can add, edit and use its public domain resources.

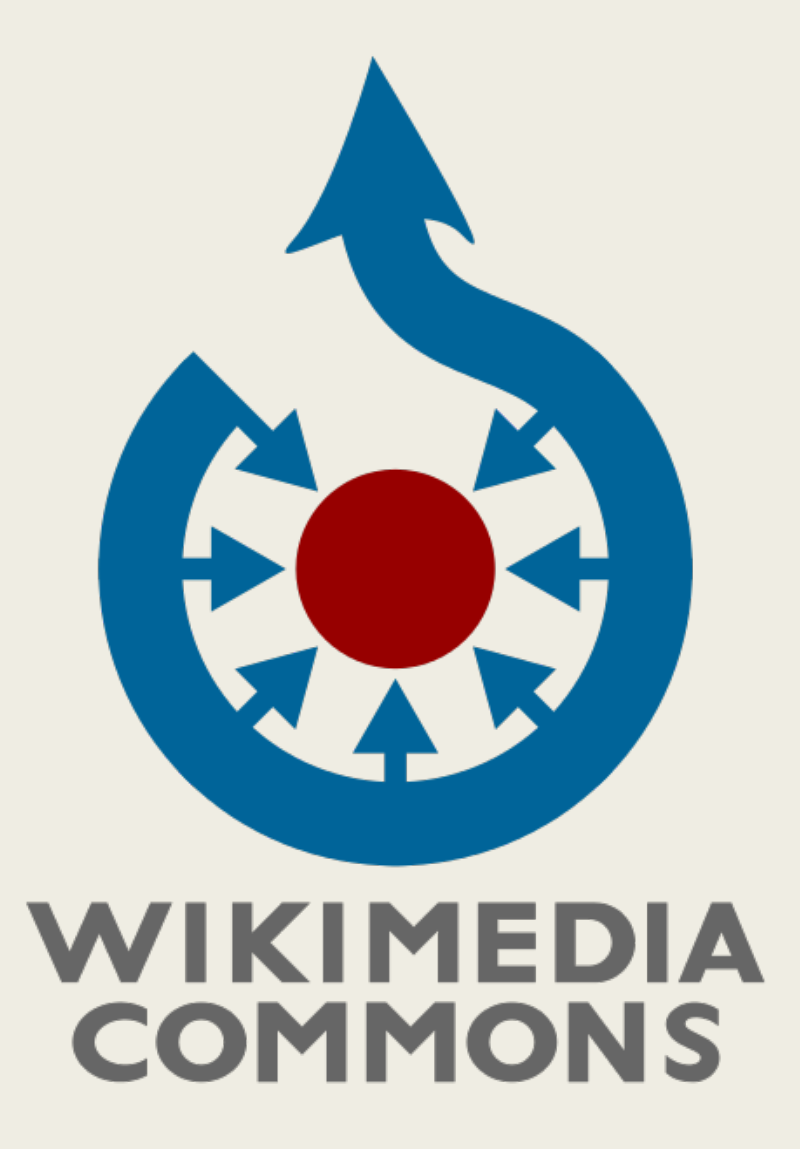

https://commons.wikimedia.org/

# Images That Are Not One's Own Work

- Images that CAN be uploaded:
  - CCO Creative Commons Zero files that are labeled as such by the original source
    - Other Creative Commons licensed files that are accepted by Wikimedia Commons <u>https://commons.wikimedia.org/wiki/Commons:Licensing</u>
    - Public Domain Materials that are in the Public Domain in the United States because their copyright has expired.
      - Public Domain Materials that third parties have released as being in the Public Domain
- Images that are **NOT ALLOWED** to be uploaded:
  - CC-NC Non-Commercial (NC) Creative Commons licenses
  - Copyright Unknown / No Known Copyright
    - Copyright Undetermined

https://commons.wikimedia.org/wiki/Commons:Licensing

**CC** Attribution 2.0 Generic (CC BY 2.0)

Limit search to Commercial Use and Modifications Allowed. Check Usage Rights for License. No Non-Commercial (NC) licenses permitted in Commons.

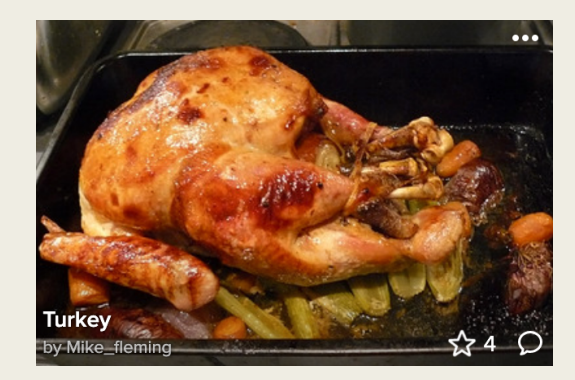

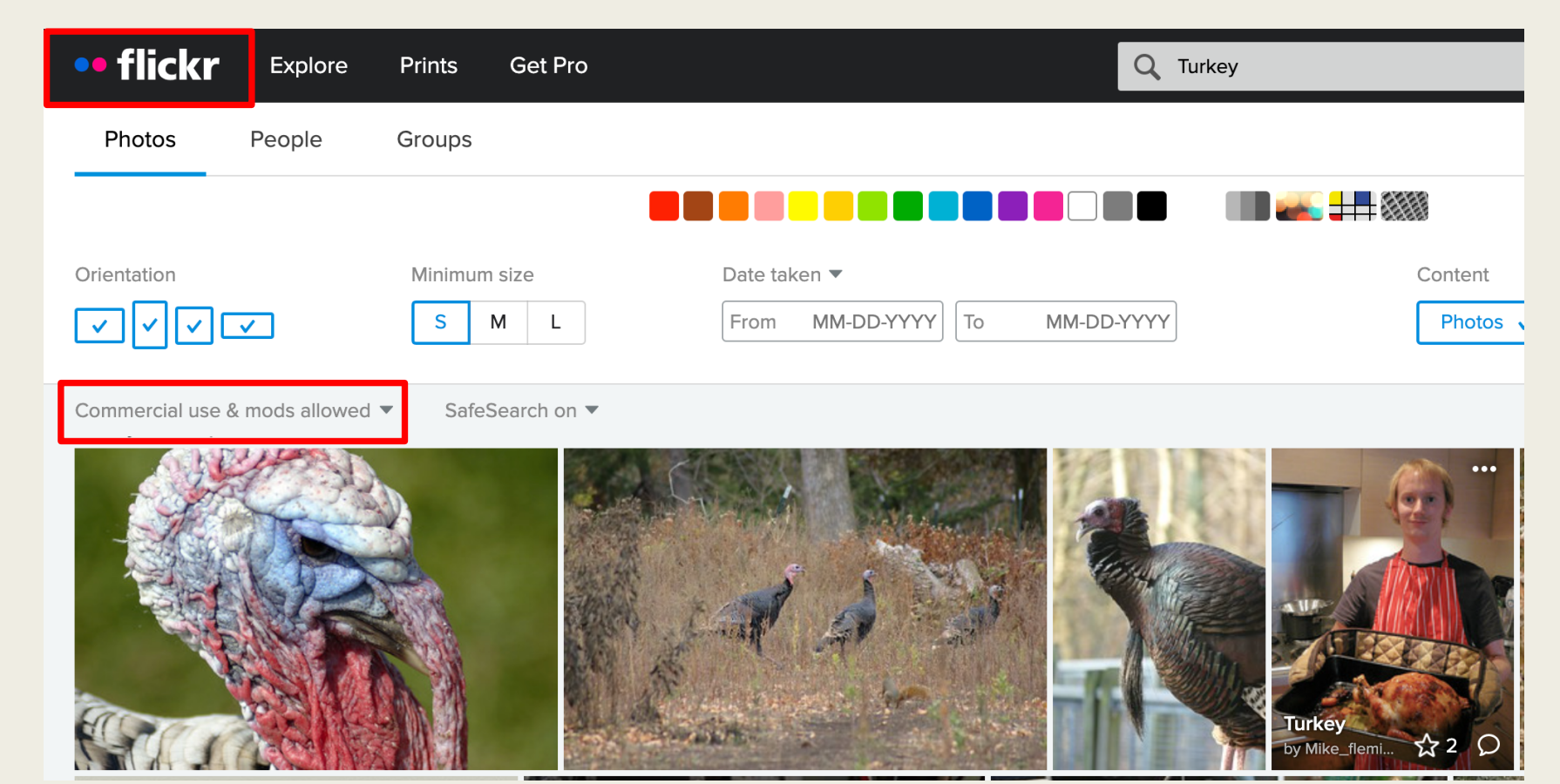

(**•**) Some rights reserved

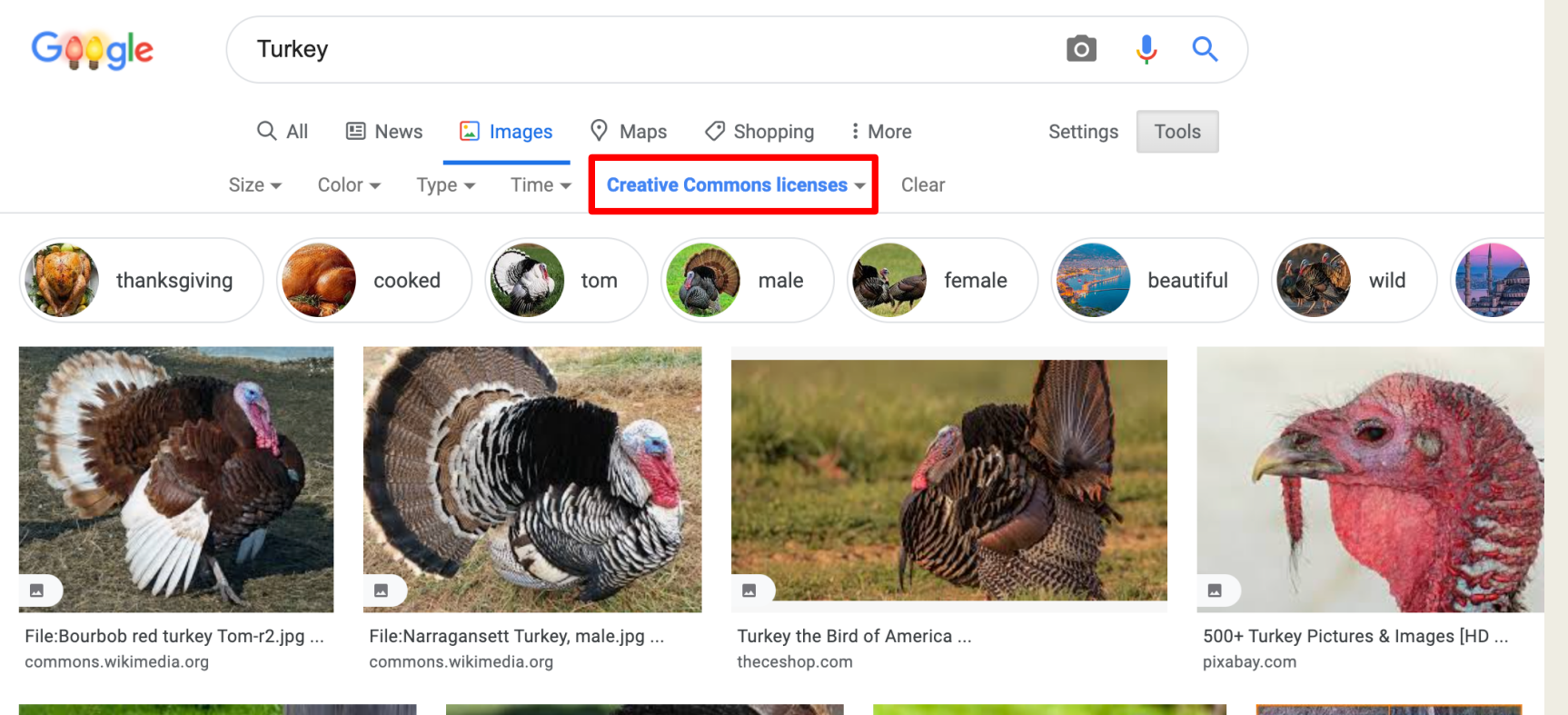

Limit Search with Tools – Usage **Rights – Creative** Commons Licenses and check licenses

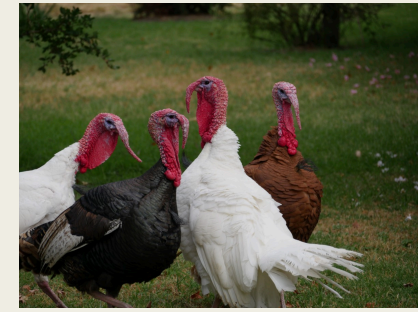

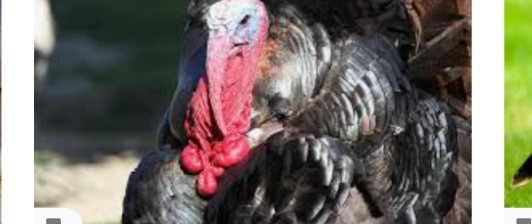

turkey, wild turkey, animal, poultry ... pikist.com

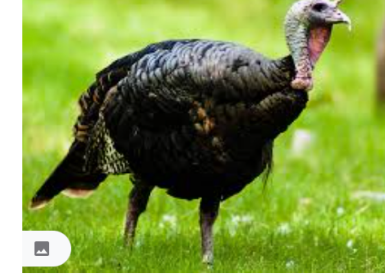

File:Wild Turkey.jpg - Wikimedia Commo ... commons.wikimedia.org

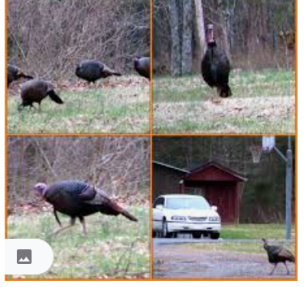

Turkeys | My turkey pictures j ... flickr.com

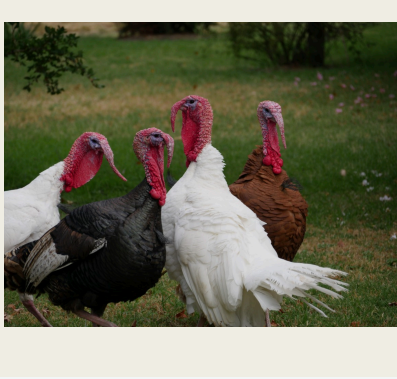

(0) CC0 Public Domain Free for personal and commercial use No attribution required Learn more

5

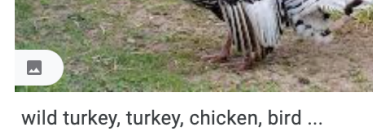

pikist.com

0

6

 $\leftarrow \rightarrow$  C ( collections.si.edu/search/index.htm

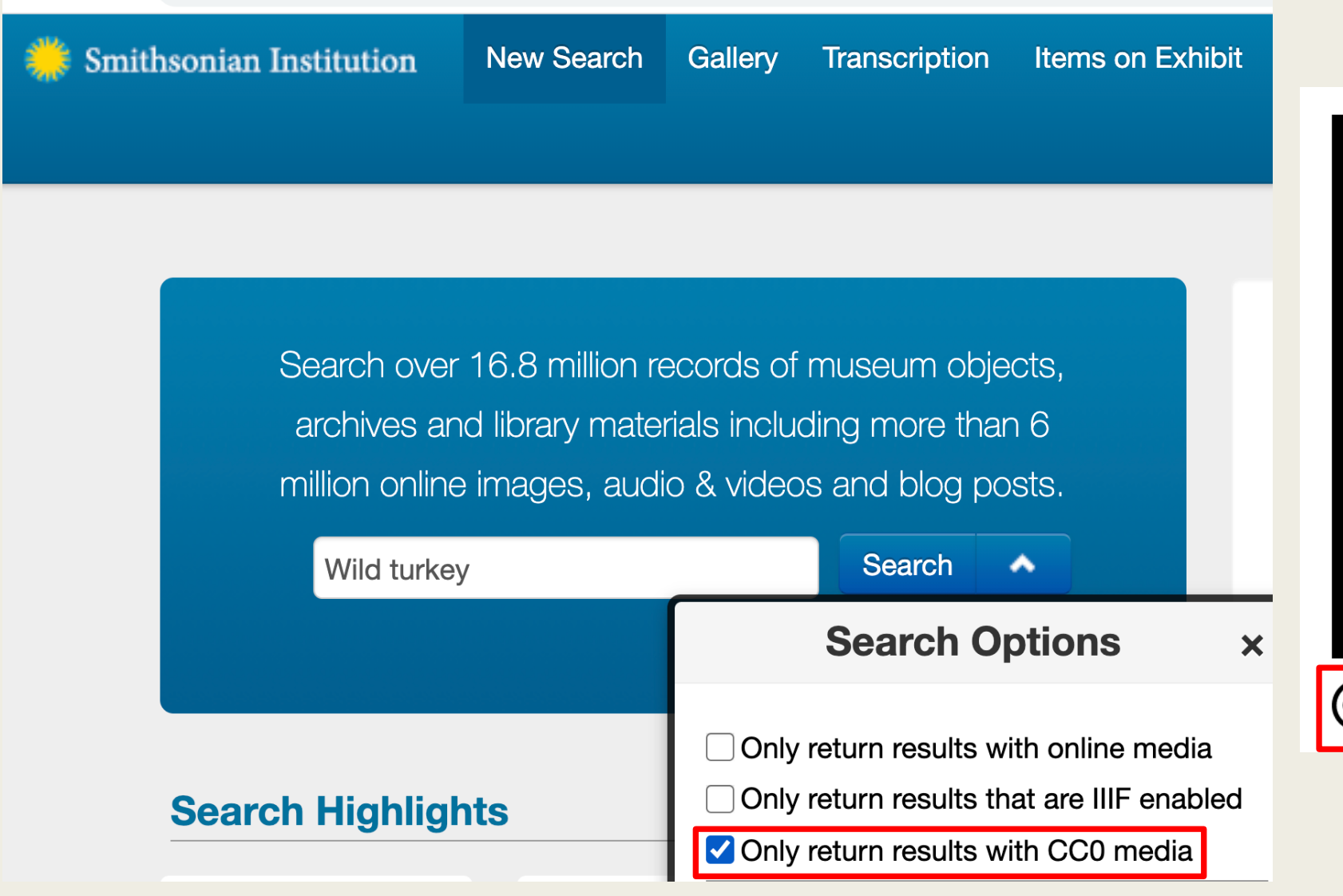

#### C l ccsearch-dev.creativecommons.org/search?q=turkey&license=cc0,pdm,by-sa&license\_type=modification

Digitalt Museum

#### **SEARCH FOR CONTENT TO REUSE** https://ccsearch-dev.creativecommons.org/ (cc) search Browse over 500 million images, available for reuse FILTER RESULTS BY **Hide filters** Q turkey SEARCH turkey Use Audio Video Image All our content is under Creative Commons licenses or in the public domain. Learn more about CC licenses and tools. Use commercially Modify or adapt Filter By CC0 🗙 Public Domain Mark 🗙 BY-SA 🗙 Modify or adapt 🗙 I want something I can License or Public Domain Over 10,000 images Are these results relevant? Yes • No 🗌 Use commercially 🛛 🗹 Modify or adapt 000 🔘 🖸 🔽 0 🗹 ⓒ 🛞 Public Domain Mark 0 🗆 💿 🚺 ВҮ 0 🗹 🙃 🛊 🌖 BY-SA 0 🗆 🞯 🚯 BY-NC 0 0 CC ( E BY-ND 0 🗆 😳 😧 🏵 🕲 BY-NC-SA ⓒ 🛊 💲 🚍 BY-NC-ND 0 Source Animal Diversity Web Bēhance Biodiversity Heritage Library 🗌 Brooklyn Museum Culturally Authentic Pictorial Lexicon Cleveland Museum of Art DeviantArt

TURKEY

# How to Identify Public Domain – US Images

- Consult Cornell Copyright Center Chart for guidance on Public Domain US materials <u>https://copyright.cornell.edu/publicdomain</u>
- Items you can look for that are in the Public Domain in the USA on January 1, 2021:
  - Published in the United States in or before 1925
    - Includes books, magazines, trade cards, cartes-de-visite, posters, et. al.
  - Published with no copyright notice or expired copyright (see Cornell chart)
  - Unpublished works Authors who died in or before 1950
    - Includes personal photos, correspondence, archival collections
  - Unpublished anonymous works or unknown authors in or before 1900
  - Works created anytime that are prepared by an officer or employee of the United States Government as part of that person's official duties.
    - Does not include state governments or contractors
    - Includes all NASA images
- Determining Copyright Status of (US) Serial Issues" was prepared by John Mark Ockerbloom with financial support from the Institute for Museum and Library Services to the University of Pennsylvania. Provides a step-by-step sequence for determining serial copyright.
  - <u>https://onlinebooks.library.upenn.edu/cce/decisions.html</u>

## How to Identify Public Domain – US Images

digital.sciencehistory.org/works/hfb8kb8

### 150 BRANCH VERTEBRATA. The *Turkey* is indigenous to America. There is but

one genus [Meleagris] (měl e a'gris), with two species. One of these is the *M. ocellata* (o cel la'ta) of Honduras, whose tail is enameled with blue "eyes," each surrounded by a ring of yellow and purple. The other species has two varieties, the *M. gallopavo* (găl lo pă'vo) and *M. mexicana* (meksĭ că'nà). The latter is the one from which

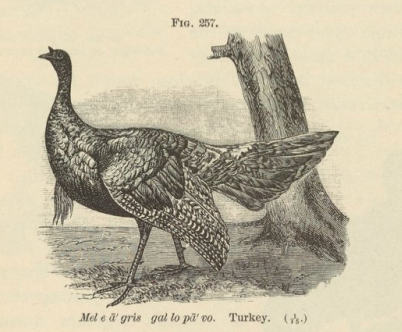

the Domestic Turkey sprung. The Wild Turkey nests in some secluded spot, which it guards jealously, seldom approaching it twice by the same path, and luring the intruder away by various wiles. As soon as the young are hatched, the female takes them under her entire care, leading them long distances for food, and carefully avoiding marshes until her brood have exchanged their down for feathers impervious to water.\*

\* Turkeys are often captured in the following manner: A pen of logs is raised about four feet high. At one point, an entrance is dug underneath and corn sprinkled both without and within. The Turkeys greedily picking this up, enter the pen. Once entrapped, they vanily seek with elevated head to escape between the logs, but never think of stooping down to pass out where they entered.

### PUBLICATIONS **Figure 257. Turkey** Part of Popular Zoology 1887

1887 publication = Public Domain in United States

#### Figure 257 of the 1887 volume *Popular Zoology* depicting a turkey.

Designed to give students an understanding of the animal worlds, *Popular Zoology* describes and identifies the animals in two kingdoms of nature: the Invertebrates and the Vertebrates. The volume includes copious intaglio printed illustrations of the animals described, as well as a series of charts detailing the systematic arrangement of representative forms. This is one of a series of textbooks written by American educator Joel Dorman Steele (1836-1886), who often worked in collaboration with his wife Esther Baker Steele (1835-1911). Subjects addressed in a similar manner in other volumes include chemistry, human physiology, physics, and astronomy. *Popular Zoology* was completed posthumously by J. W. P. Jenks (1819-1894), Professor of Agricultural Zoology at Brown University, who is credited as a co-author on the volume.

| Author               | Steele, Joel Dorman, 1836-1886<br>Jenks, J. W. P. (John Whipple Potter), 1819-1894 |  |  |
|----------------------|------------------------------------------------------------------------------------|--|--|
| Publisher            | Chautauqua Press                                                                   |  |  |
| Place of publication | New York (State)New York                                                           |  |  |

## How to Locate Public Domain Released Images

| minerals                  |
|---------------------------|
| LIMIT DATES from - to     |
| <b>PUBLIC DOMAIN ONLY</b> |

- Limit your search in a digital repository to Rights Statements with "Public Domain".
- DO NOT upload any materials with rights statements of "No Known Copyright" as they are undetermined, not uncopyrighted.

| _ | Rights                    | `` |
|---|---------------------------|----|
| _ | Public Domain Mark<br>1.0 | 23 |
|   | Department                | 3  |
|   | Exhibition                | 3  |
|   |                           |    |

OTHER SEARCH TOOLS

Q Science History Institute

Q Othmer Library Catalog

Q Oral Histories

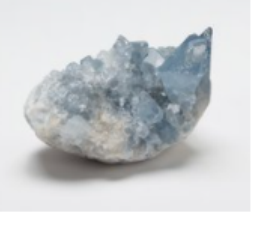

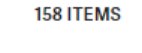

SPECIMENS

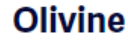

Undated

Olivine is a mineral with a distinct green color and granular-shaped crystals. It is one of the first minerals to cool and crystallize from magma. Recently, olivine has been used as an alternative to silica sand and...

SUBJECT Precious stones, Minerals, Olivine

#### SPECIMENS

#### Celestine

Undated

Celestine is a mineral with a light blue color. It is a source of the element strontium (atomic symbol Sr). Strontium compounds are commonly used in fireworks, fluorescent lights, and dyes and paints.

SUBJECT Celestite, Precious stones, Minerals

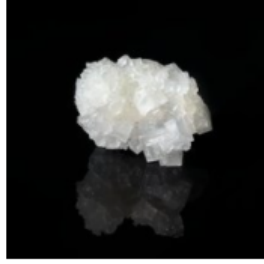

SPECIMENS Halite

Undated

While its mineral name is halite, this substance is also commonly known as rock salt. Rock salt is composed of sodium chloride, an essential compound the human body uses to absorb nutrients and maintain blood pressure.

SUBJECT Salt, Precious stones, Minerals

# **Prepare Files for Upload**

- Gather the downloaded files into an accessible location, preferably on a local hard drive or attached thumb drive.
- Each media file name must be unique and should be descriptive. You can edit the original file name from the source digital repository to make it more descriptive.
  - Not very good: IMG\_20200815\_114729900\_HDR.jpg or daisies.jpg
  - Good: Black-eyed susans at Bartram's Garden.jpg
- File Types accepted
  - TIFF, JPEG, PNG, GIF, SVG, XCF, WebP (<u>https://commons.wikimedia.org/wiki/Commons:Project\_scope/Allowable\_file\_types</u>)
- File Size
  - Maximum file size for a single file is **4 gigabytes**.
  - Note that larger files will take longer to upload.
  - For images, download either the full-size TIFF file or largest available JPEG file available.
  - Commons will automatically create resized versions for viewers to download.

# Prepare File Metadata for Upload

- Identify and note the exact rights statement or license for your downloaded file or confirm that is it in the Public Domain in the United States.
- Gather relevant metadata for your media in advance
  - Title
  - Creator (Noting birth and death dates of creator, if known)
  - Date of creation
  - Description
  - Location
- Search Commons for potential categories to assign to your file, based upon the subject.
  - Category: "subject", e.g. Category:Chrysanthemum
- An account on Wikipedia or another Wikimedia Project is required to upload new media files.

## **Example: Creative Commons Released Image**

| Meleagris            | gallopavo                                                                              |               |         |   |                                                                                                    |
|----------------------|----------------------------------------------------------------------------------------|---------------|---------|---|----------------------------------------------------------------------------------------------------|
| Record Link          | 🚔 Print 🛛 🖄 Share 🔺 🖉 Contact Info                                                     |               |         |   | Image: Image: Image |
|                      |                                                                                        |               |         |   |                                                                                                    |
|                      |                                                                                        |               |         |   |                                                                                                    |
| Catalog Data         |                                                                                        | x close       |         | _ | + +                                                                                                    |
|                      | Add to My List                                                                         |               |         |   |                                                                                                    |
| COLLECTOR:           | S. W. Eaton 🔍                                                                          |               | 8       |   |                                                                                                    |
| WEIGHT - WHOLE BIRD: | 2.18 kg                                                                                |               |         |   |                                                                                                    |
| PREPARATION:         | Skeleton: Whole                                                                        |               |         |   |                                                                                                    |
|                      | Skin: Partial                                                                          |               |         |   |                                                                                                    |
| REMARKS:             | feathers on cardboard                                                                  |               |         |   |                                                                                                    |
| SEX:                 | Female                                                                                 |               |         |   |                                                                                                    |
| STAGE:               | Adult                                                                                  |               |         |   |                                                                                                    |
| PLACE:               | Allegany, Head of Chipmonk Hollow, Cattaraugus, New York, United States, North America |               |         |   |                                                                                                    |
| COLLECTION DATE:     | 23 Feb 1958                                                                            |               |         |   |                                                                                                    |
| RECORD LAST          | 28 May 2020                                                                            |               |         |   |                                                                                                    |
| SPECIMEN COUNT:      | 1                                                                                      |               |         |   |                                                                                                    |
| COMMON NAME:         | Wild Turkey                                                                            |               |         |   |                                                                                                    |
| TAXONOMY:            | Animalia, Chordata, Vertebrata, Aves, Galliformes, Phasianidae, Meleagridinae          |               | V       |   |                                                                                                    |
| PUBLISHED NAME:      | Meleagris gallopavo                                                                    |               | Ę       |   |                                                                                                    |
| ACCESSION NUMBER:    | 347819                                                                                 |               |         |   | R                                                                                                    |
| OTHER NUMBERS:       | Other Catalog Number : S18446                                                          | (0)(0)        |         |   | ÷<br>≣                                                                                                    |
|                      | Field Number : 426                                                                     |               |         |   | <b>V 00</b> 0—                                                                                                    |
| USNM NUMBER:         | 556374                                                                                 |               |         |   |                                                                                                    |
| SEE MORE ITEMS IN:   | Vertebrate Zoology                                                                     |               | 551374  |   |                                                                                                    |
|                      | Birds                                                                                  |               | Jun Jun |   |                                                                                                    |
| DATA SOURCE:         | NMNH - Vertebrate Zoology - Birds Division                                             | $\setminus$ / |         |   |                                                                                                    |
| GUID:                | http://n2t.net/ark:/65665/3329682ec-b7b3-4c96-bdef-d567d7112041                        |               |         |   |                                                                                                    |
| EDAN-URL:            | edanmdm:nmnhvz_4226824                                                                 |               |         |   |                                                                                                    |
|                      |                                                                                        |               |         |   |                                                                                                    |

https://collections.si.edu/search/detail/edanmdm:nmnhvz\_4226824?media.CCO=true&q=Wild+turkey&record=18&hlterm=Wild%2Bturkey

# **Upload Wizard**

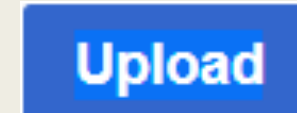

### Upload Wizard

https://commons.wikimedia.org/wiki/Special:UploadWizard

Leave feedback · Alternative upload methods · Back to the old form

Please visit **Commons:Help desk** if you need to ask questions about uploading files.

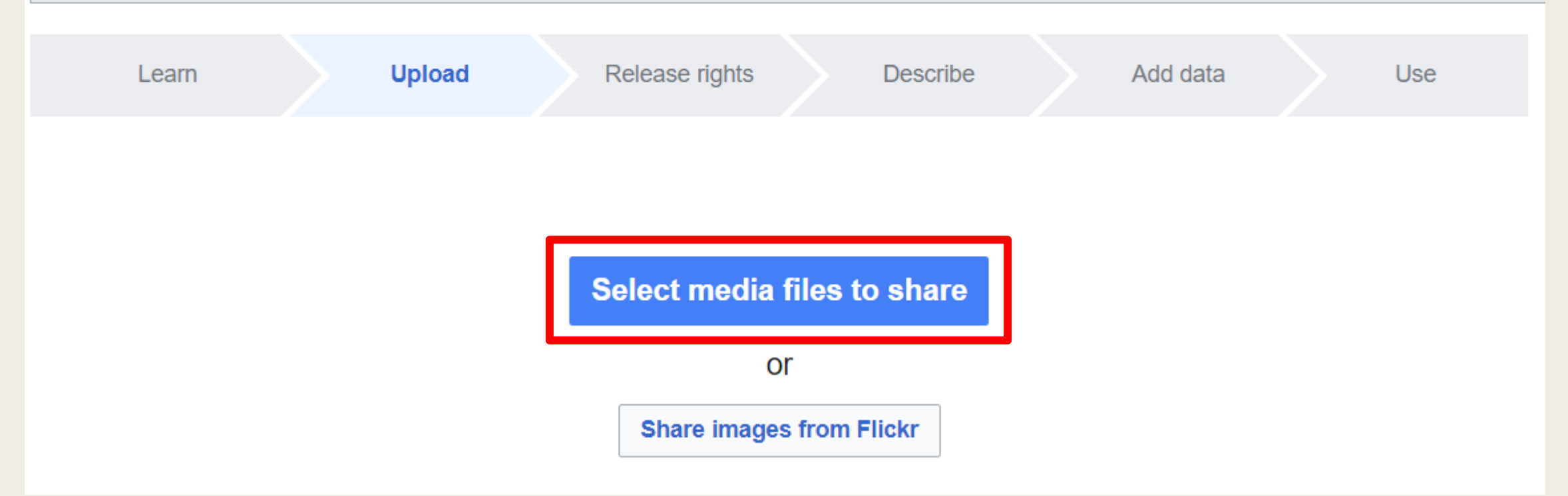

# Select and Upload Image File

### Upload Wizard

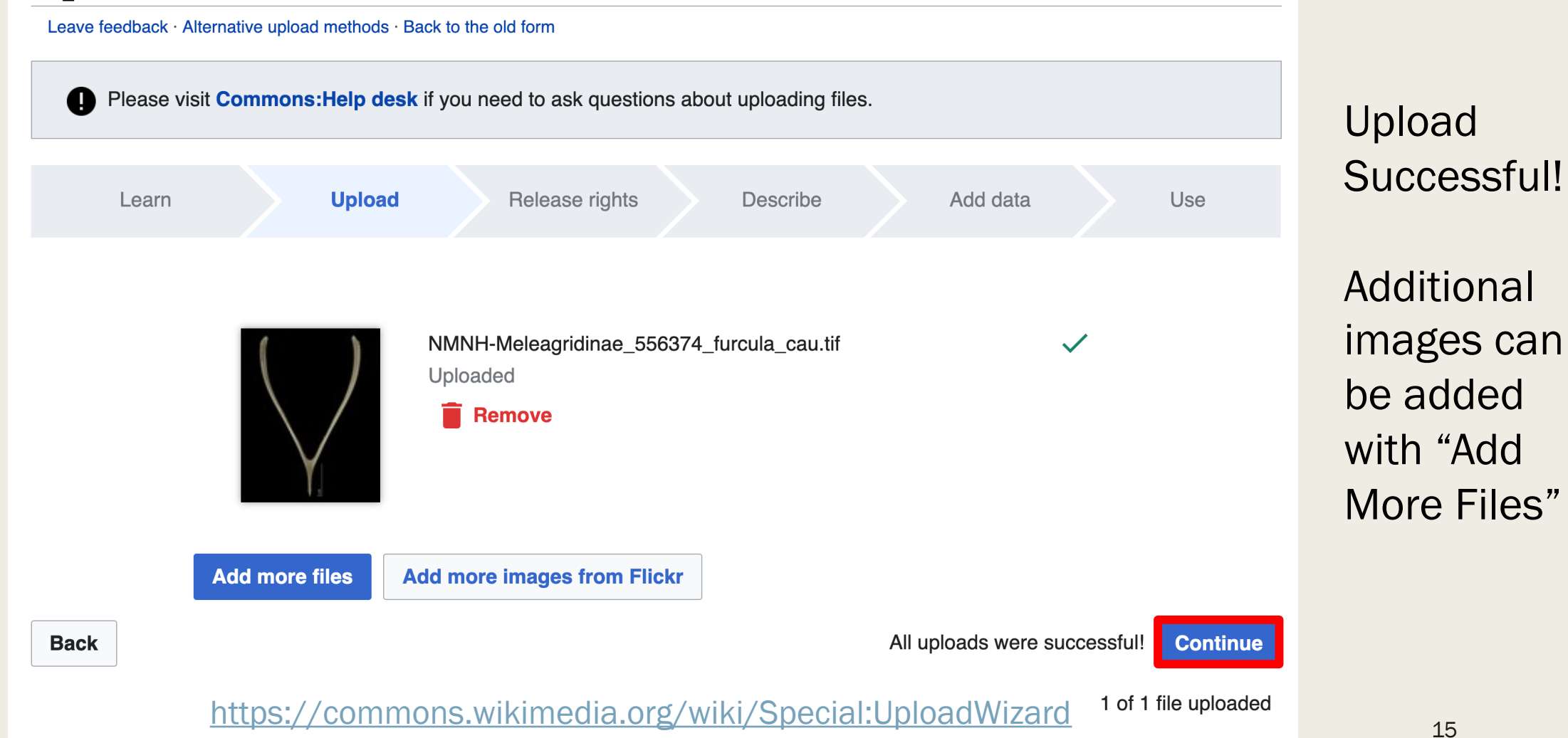

## **Release Rights: Creative Commons Licensed Image**

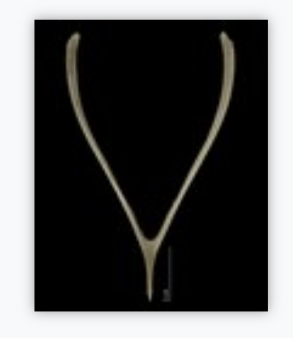

This site requires you to provide copyright information for this work, to make sure everyone can legally reuse it.

This file is my own work.

This file is not my own work.

#### Source

Where this digital file came from - could be a URL, or a book or publication.

https://collections.si.edu/search/detail/edanmdm:nmnhvz\_4226824? media.CC0=true&q=Wild+turkey&record=18&hlterm=Wild%2Bturkey

#### Author(s)

The name of the person who took the photo, or painted the picture, drew the drawing, etc.

S. W. Eaton

- Select "This file is not my own work".
- Add URL of source webpage or sourcing information.
- Add author(s) if known along with any birth/death dates if known<sub>6</sub>

## Release Rights: Creative Commons Licensed Image

The copyright holder published this work with the right Creative Commons license

Not all Creative Commons licenses are good for this site. Make sure the copyright holder used one of these licenses.

If the work is already published online, but not under that license online, or if you aren't the copyright holder of the work, please follow the steps described at COM:OTRS (the copyright holder has to send an email with relevant permission) and add {{subst:OP}} to the "Source" field above.

Creative Commons Attribution ShareAlike 4.0 (legal code) 🕦 🕥

Creative Commons Attribution ShareAlike 3.0 (legal code) 🕦 🕥

Creative Commons Attribution ShareAlike 2.5 (legal code) 🕦 🎯

Creative Commons Attribution 4.0 (legal code) 🛈

Creative Commons Attribution 3.0 (legal code) 🛈

Creative Commons Attribution 2.5 (legal code) 🛈

Remainder of upload steps are the same as for your own work (metadata assignment, categories, etc.)

Creative Commons CC0 Waiver (release all rights, like public domain: legal code) 🔘

## **Example: Public Domain – United States Image**

digital.sciencehistory.org/works/hfb8kb8

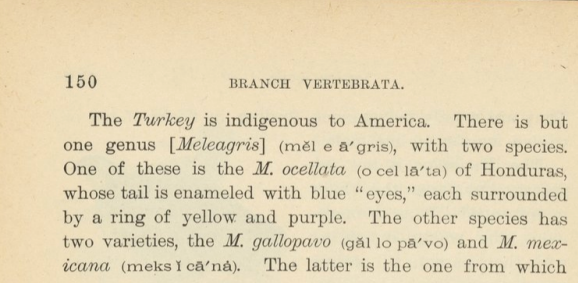

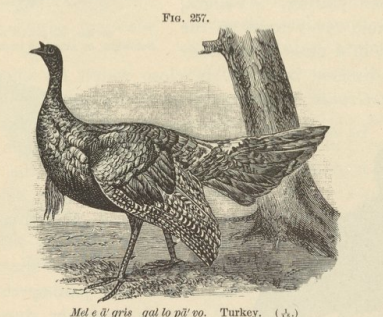

the Domestic Turkey sprung. The Wild Turkey nests in some secluded spot, which it guards jealously, seldom approaching it twice by the same path, and luring the intruder away by various wiles. As soon as the young are hatched, the female takes them under her entire care, leading them long distances for food, and carefully avoiding marshes until her brood have exchanged their down for feathers impervious to water.\*

\* Turkeys are often captured in the following manner: A pen of logs is raised about four feet high. At one point, an entrance is dug underneath and corn sprinkled both without and within. The Turkeys greedily picking this up, enter the pen. Once entrapped, they vaning seek with elevated head to escape between the logs, but never think of stooping down to pass out where they entered.

### PUBLICATIONS **Figure 257. Turkey** Part of Popular Zoology 1887

1887 publication = Public Domain in United States

#### Figure 257 of the 1887 volume Popular Zoology depicting a turkey.

Designed to give students an understanding of the animal worlds, *Popular Zoology* describes and identifies the animals in two kingdoms of nature: the Invertebrates and the Vertebrates. The volume includes copious intaglio printed illustrations of the animals described, as well as a series of charts detailing the systematic arrangement of representative forms. This is one of a series of textbooks written by American educator Joel Dorman Steele (1836-1886), who often worked in collaboration with his wife Esther Baker Steele (1835-1911). Subjects addressed in a similar manner in other volumes include chemistry, human physiology, physics, and astronomy. *Popular Zoology* was completed posthumously by J. W. P. Jenks (1819-1894), Professor of Agricultural Zoology at Brown University, who is credited as a co-author on the volume.

| Author               | Steele, Joel Dorman, 1836-1886<br>Jenks, J. W. P. (John Whipple Potter), 1819-1894 |
|----------------------|------------------------------------------------------------------------------------|
| Publisher            | Chautauqua Press                                                                   |
| Place of publication | New York (State)New York                                                           |

# Release Rights – (Public Domain Image)

| Learn                                                                                                    | Upload                                          | Release rights                      | Describe | Add data | Use |  |
|----------------------------------------------------------------------------------------------------|-------------------------------------------------|-------------------------------------|----------|----------|-----|--|
|                                                                                                    |                                                 |                                     |          |          |     |  |
| <ul> <li>This site requires you to provide copyright information for this work, to make sure everyone can legally reuse it.</li> <li>This file is my own work.</li> <li>This file is not my own work.</li> </ul> Source |                                                 |                                     |          |          |     |  |
| Where this digital file ca                                                                                                    | tme from — could be a<br>chistory.org/works/hft | u URL, or a book or public<br>08kb8 | ation.   |          |     |  |
| Author(s)<br>The name of the person who took the photo, or painted the picture, drew the drawing, etc.                                                                                                    |                                                 |                                     |          |          |     |  |
| Steele, Joel <u>Dorman</u> , 1836-1886<br>Jenks, J. W. P. (John Whipple Potter), 1819-1894                                                                                                    |                                                 |                                     |          |          |     |  |

- The upload procedure is the same except for the release rights.
- Select "This file is not my own work".
- Add URL of source webpage or sourcing information.

#### https://commons.wikimedia.org/wiki/Special:UploadWizard

# Release Rights – (Public Domain Image)

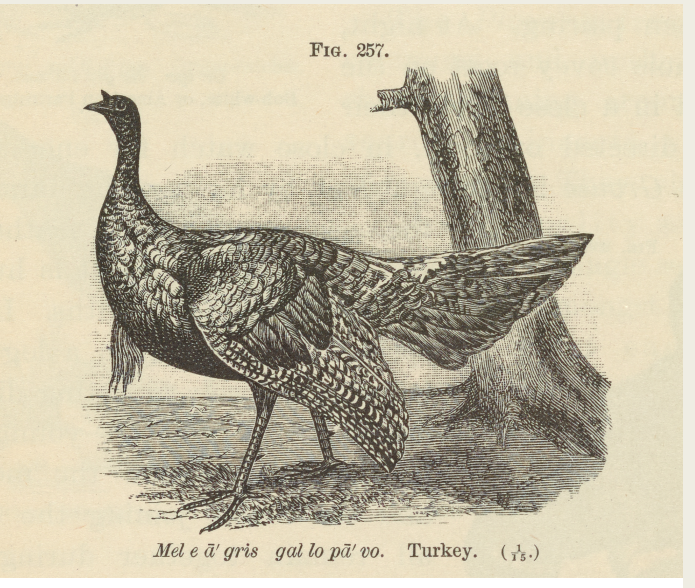

The copyright has definitely expired in the USA

Wikimedia Commons is located in the USA, so the work must be out of copyright in

First published in the United States before 1925

) First published before 1925 and author deceased more than 70 years ago

) Faithful reproduction of a painting in the public domain because the artist died more than 70 years ago (learn more)

#### This work was made by the United States government

) Original work of the US Federal Government

) Original work of NASA

Remainder of upload steps are the same as for your own work (metadata assignment, categories, etc.)

### https://commons.wikimedia.org/wiki/Special:UploadWizard

# Example: Public Domain Released Image

digital.sciencehistory.org/works/6969z152g

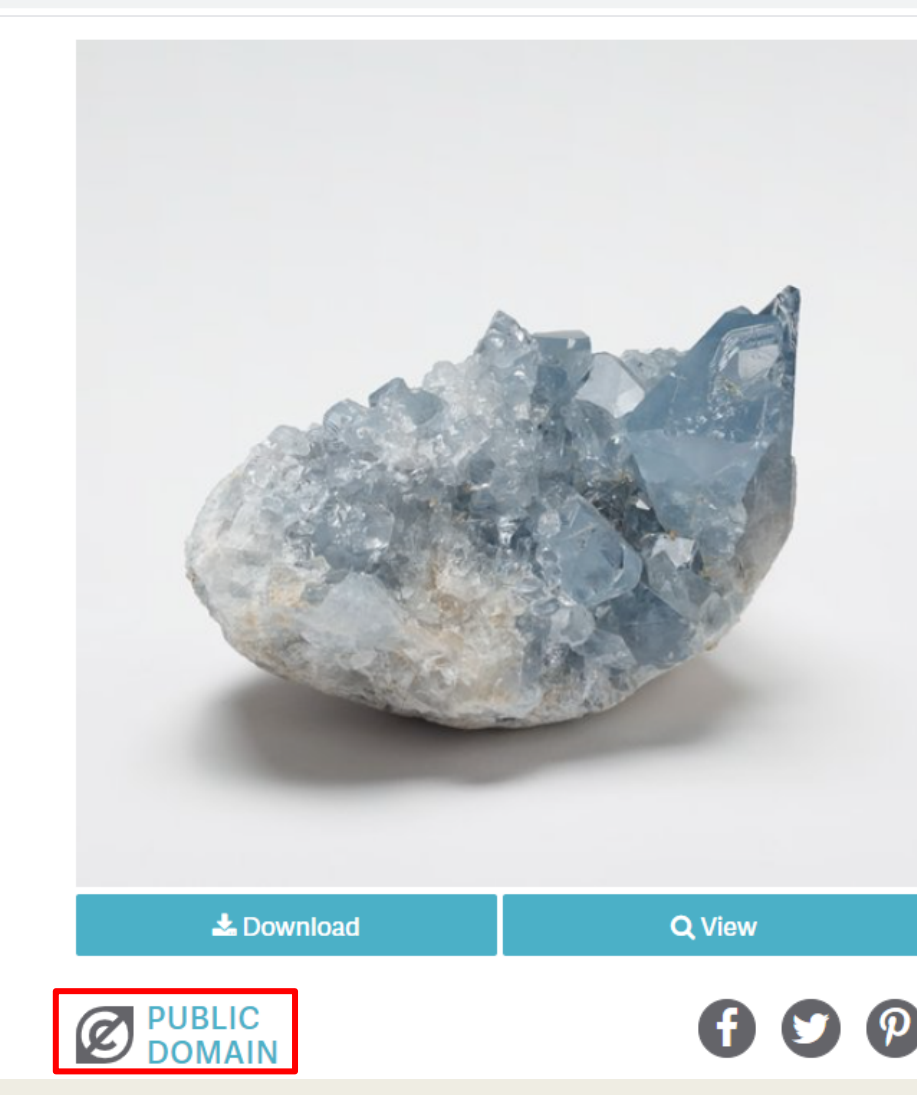

https://digital.sciencehistory.org/works/6969z152g

### specimens Celestine

#### Undated

Celestine is a mineral with a light blue color. It is a source of the element strontium (atomic symbol Sr). Strontium compounds are commonly used in fireworks, fluorescent lights, and dyes and paints.

| Format             | Physical Object                       |
|--------------------|---------------------------------------|
| Original file type | TIFF                                  |
| Genre              | Specimens                             |
| Subject            | Celestite                             |
|                    | Minerals                              |
|                    | Precious stones                       |
| Rights             | Public Domain Mark 1.0                |
| Credit line        | Courtesy of Science History Institute |

### **Physical location**

| Department | Museum              |
|------------|---------------------|
| Exhibition | Making Modernity    |
| Collection | Handling Collection |

# Release Rights – (Public Domain Image)

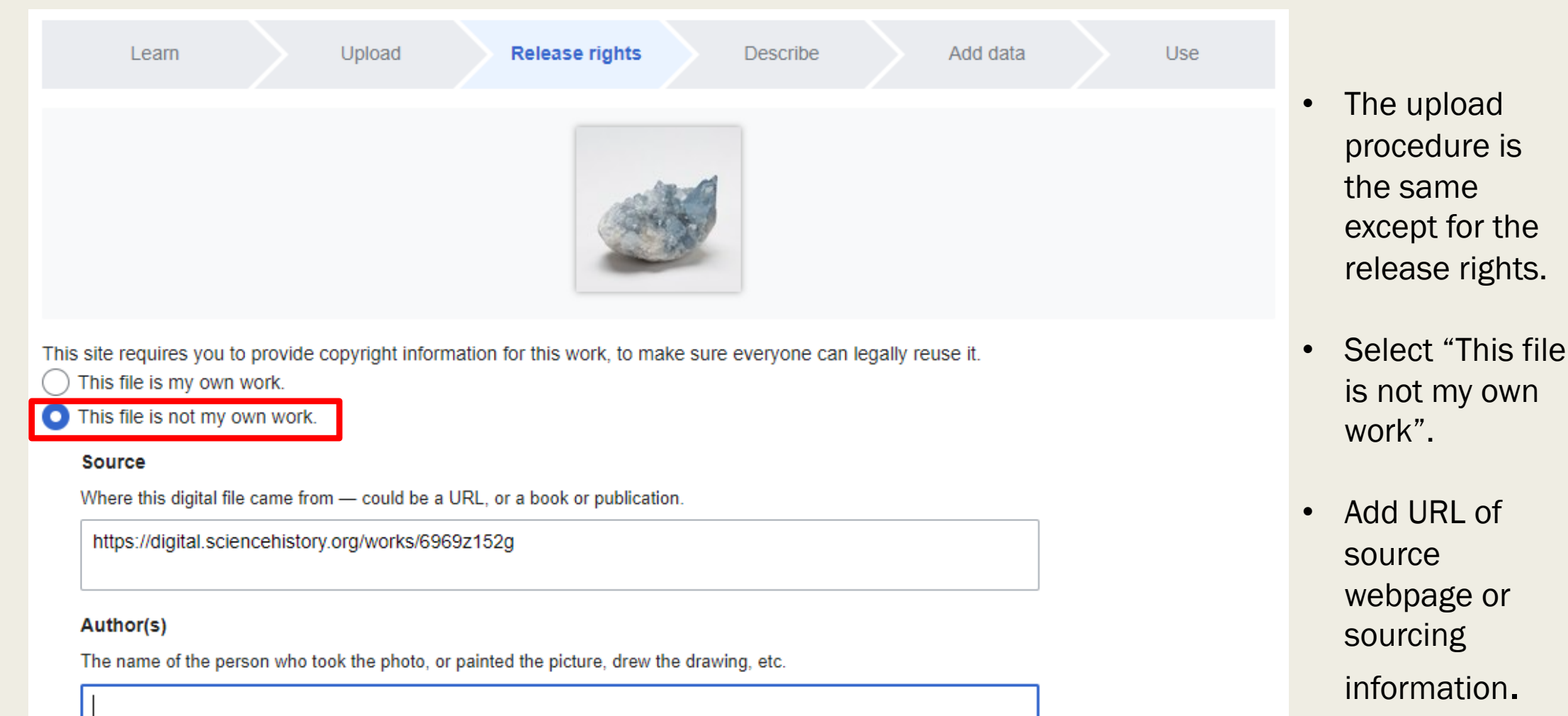

### https://commons.wikimedia.org/wiki/Special:UploadWizard

# Release Rights – (Public Domain Image)

- For materials listed with the Public Domain mark, insert this template into the section "Another reason not mentioned above".
  - {{PD-author | Name of Entity}}
- Change the author's name to the entity representing the repository that released the image as PD.
  - {{PD-author|Science History Institute}}

| ٣ | Anoth | er reason not mentioned above                         |        |                         |         |
|---|-------|-------------------------------------------------------|--------|-------------------------|---------|
|   | 0     | The license is described by the following wikitext (m | tain a | a valid copyright tag): |         |
|   |       | {{PD-author Science History Institute}}               |        |                         | Preview |
|   |       |                                                       |        | _                       |         |
|   |       |                                                       |        | ₩ ▼                     |         |

Remainder of upload steps are the same as for your own work (metadata assignment, categories, etc.)

https://commons.wikimedia.org/wiki/Special:UploadWizard

# For More Information

- Contributing to Wikimedia Commons Tutorial -<u>https://commons.wikimedia.org/wiki/Commons:First\_steps/Contributing</u>
- Wikimedia Commons Help Center -<u>https://commons.wikimedia.org/wiki/Help:Contents</u>
- Cornell University Library Copyright Information Center Copyright Term and the Public Domain in the United States -<u>https://copyright.cornell.edu/publicdomain</u>
- Determining Copyright Status of (US) Serial Issues" by John Mark Ockerbloom with financial support from the Institute for Museum and Library Services to the University of Pennsylvania - <u>https://onlinebooks.library.upenn.edu/cce/decisions.html</u>
- Join us at the monthly Philadelphia WikiSalon!
  - Wikipedia: Meetup/Philadelphia -<u>https://en.wikipedia.org/wiki/Wikipedia:Meetup/Philadelphia</u>